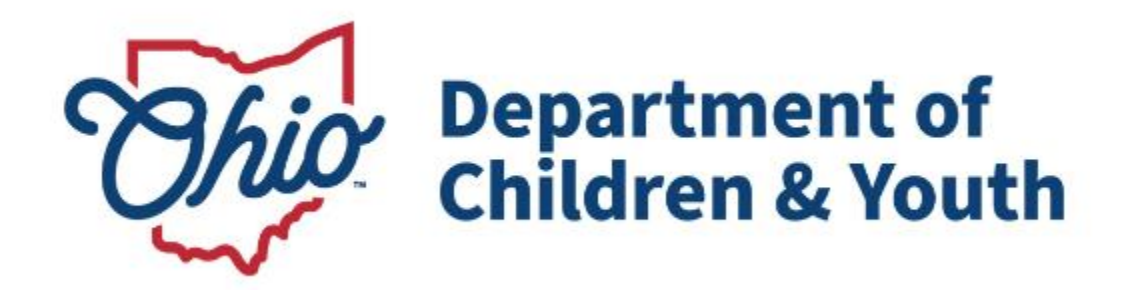

## **Knowledge Base Article**

## **Table of Contents**

| Overview                             |    |
|--------------------------------------|----|
| Security                             | 3  |
| Adding a New Family Team Meeting     | 3  |
| Recording Meeting Outcomes           | 8  |
| Recording Meeting Attendees          | 10 |
| Changing the FTM Status to Completed | 12 |

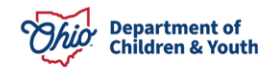

#### **Overview**

The **Family Team Meeting (FTM)** is Ohio SACWIS functionality added to help support the Protect Ohio Evaluation and document vital information gathered during these meetings.

#### Security

**Important:** You must be assigned to the case or assigned with the **FTM Facilitator** User Group to have the **Add Family Team Meeting** button enabled.

#### Navigating to the Family Team Meeting Screen

- 1. On the Ohio SACWIS Home screen, click the Case tab.
- 2. Click the **Workload** tab.
- 3. Click the **Case ID** link of the appropriate case. The **Case Overview** screen appears.
- 4. Click the Family Team Meeting link in the Navigation menu.

| Hollie                            | IIILake                                       | Gase                                | Flovider   | Financial   | Administration            |
|-----------------------------------|-----------------------------------------------|-------------------------------------|------------|-------------|---------------------------|
| Workload Court Calendar F         | Placement Requests                            |                                     |            |             |                           |
| <>                                |                                               |                                     |            |             |                           |
| Case Overview                     |                                               |                                     |            |             |                           |
| Activity Log                      | CASE NAME / ID:                               | Ongo                                | bing       |             | HAZARD                    |
| Attorney Communication            |                                               |                                     |            |             |                           |
| Intake List                       |                                               |                                     |            |             |                           |
| Safety Assessment                 | ADDRESS:                                      | CONT                                | ACT:       |             |                           |
| Substance Abuse Screening         |                                               | ·                                   |            |             |                           |
| Forms/Notices                     | AGENCY:                                       |                                     |            |             |                           |
| Category/Pathway Switch           | Department of Job and Fam                     | ly Services                         |            |             |                           |
| Safety Plan                       | PRIMARY WORKER:                               | SUPE                                | RVISOR(S): |             |                           |
| Actuarial Risk Assessment         | Assian Worker                                 |                                     |            |             |                           |
| Family Assessment                 |                                               |                                     |            |             |                           |
| Ongoing Case A/I                  | And Antonio                                   |                                     |            |             |                           |
| Specialized A/I Tool              | Case Actions                                  |                                     |            |             |                           |
| Law Enforcement                   | View Case Information   0 Linked Cases   Proc | am Categories   Case Status History |            |             |                           |
| Justification/Waiver              |                                               |                                     |            |             |                           |
| Case Services                     | Case members have unspecified relation        | ahine                               |            |             |                           |
| Legal Actions                     | cuse members have unspecified relation        | anipa.                              |            |             |                           |
| Legal Custody/Status              |                                               |                                     |            |             |                           |
| Child Support Information         | Hereede                                       |                                     |            |             |                           |
| Living Arrangement / Guardianship | nazarus                                       |                                     |            |             |                           |
| Initial Removal                   | Daman ( Address                               |                                     |            | Hanned Town |                           |
| Placement Request                 | Person / Address                              |                                     |            | Hazard type |                           |
| Placement/ICCA                    |                                               |                                     |            |             |                           |
| Residential Treatment Information |                                               |                                     |            |             |                           |
| Independent Living                |                                               |                                     |            |             |                           |
| Case Plan Tools                   | Action Items                                  | Case A                              | lerts      | Dashboard   | Assignments / Eligibility |
| Visitation Plans                  |                                               |                                     |            |             |                           |
| Review Tools                      | Result(s) 1 to 3 of 3 / Page 1 of 1           |                                     |            |             |                           |
| Family Team Meeting               |                                               |                                     |            |             | Actions                   |
| Safety Reassessment               |                                               |                                     |            |             |                           |
| Reunification Assessment          |                                               |                                     |            |             |                           |

The Family Team Meeting Filter Criteria screen appears displaying the Family Team Meeting section below it.

#### Adding a New Family Team Meeting

**Reminder:** If the **Add Family Team Meeting** button is grayed out, you are either not assigned to the case or have not been assigned to the **FTM Facilitator** user group, so you will not be able to add a Family Team Meeting.

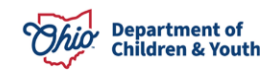

1. Click the Add Family Team Meeting button.

| Home                                                                                                    | Intake                                            | Case                         | Provider      | Financial             | Administration   |
|----------------------------------------------------------------------------------------------------|---------------------------------------------------|------------------------------|---------------|-----------------------|------------------|
| Workload Court Calendar F                                                                                   | Placement Requests                                |                              |               |                       |                  |
| <>                                                                                                    |                                                   |                              |               |                       |                  |
| Case Overview<br>Activity Leo<br>Atterney Communication<br>Infake List<br>Solidy Assessment                 | Your data has been saved. CASE NAME /ID:          |                              | Ongoing       |                       | HAZARD           |
| Substance Abuse Screening<br>Forms/Notices                                                                  | Family Team Meeting Filter Criteria<br>From Date: |                              | To Date:      |                       |                  |
| Category/Pathway Switch<br>Safdty/Path<br>Actuarial Risk Assessment<br>Pathix/Assessment<br>Onsoing.Case.Ad | Purpose:<br>Status:<br>Facilitator:<br>Child:     |                              | <b></b> )     |                       |                  |
| Specialized A/I Tool<br>Law Enforcement<br>Justification/Waiver                                             | Sort Results By:<br>Created In Error:             | Date of Meeting (Descending) | Current Epise | ode 🔿 View Historical |                  |
| Case Services Legal Actions Legal Custody/Status Child Support Information                                  | Filter Clear Form Family Team Meeting             |                              |               |                       |                  |
| Living Arrangement / Guardianship<br>Initial Removal<br>Placement Request                                   | FTM ID                                            | Date/Time of Meeting         | Facilitator   | Purpose Agency/C      | reated By Status |
| Placement/ICCA<br>Residential Treatment Information<br>Independent Living<br>Case Plan Tools                | Add Family Team Meeting                           |                              |               |                       |                  |
| Visitation-Plans<br>Review Tools<br>> Family Team Meeting<br>Salety Reassessment                            |                                                   |                              |               |                       |                  |

The Family Team Meeting Details screen appears.

2. On Family Team Meeting tab, complete the required fields.

#### Important:

- If information is required, a red asterisk (\*) displays next to the field.
- The **Initial Status** field at the bottom of this screen defaults to **Draft**. The field will stay in **Draft** status until later in this process.
- Once the status is changed to **Completed**, the information can no longer be edited.
- 3. In the Facilitator Name field, click the Search Person button.
  - You must complete a person search to locate the facilitator's name.
  - It is highly recommended that each agency keep a list of the facilitator's person ID, as well as the person ID for each employee who will attend the FTM, so that all person IDs used remain consistent.

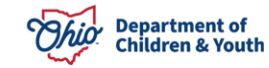

| Family Team Meeting             |               | Meeting Outcomes        | Attendees |
|---------------------------------|---------------|-------------------------|-----------|
| Case ID:                        |               | Family Team Meeting ID: |           |
| Case Name:                      |               | Completed By:           |           |
| Family Team Meeting Details     |               |                         |           |
| Date of Meeting: *              |               |                         |           |
| Meeting Start Time:             |               | Meeting End Time:       |           |
| Facilitator Person ID:          |               |                         |           |
| Facilitator Name: *             | Search Person |                         |           |
| Facilitator Type: *             | · · ·         | Description when Other: |           |
| Was Transportation Provided?: * | ✓             |                         |           |
| Was Child Care Provided ?: *    | <b>~</b>      |                         |           |
| Meeting Location: *             | v             | Description when Other: |           |
| Stated Purpose of FTM: *        |               | ~                       |           |
|                                 |               |                         |           |

The Person Search Criteria screen appears.

Enter the appropriate search information into the fields.

4. Click the **Search** button.

| Search For Person                                                                              |                                 |                               |
|------------------------------------------------------------------------------------------------|---------------------------------|-------------------------------|
| Person JD:    Note: If Person ID or SSN are entered, all other search criteria will be ignored | ~ OR ~                          | SSN:                          |
|                                                                                                | OR                              |                               |
| Last Name: First Name: Middle Name:                                                            |                                 | Gender:                       |
|                                                                                                | ~ 0R ~                          | Age Range:<br>Prom Age To Age |
| Reference, TCN, and Address Criteria_V                                                         |                                 |                               |
| Name Match Precision<br>Returns results matching entered names including AKA names/hicknames   | Sort by:<br>Relevance (Highest- | Lowest) v                     |
| + AKAINicknames                                                                                | More Results                    |                               |
| Search Clear Form Return                                                                       |                                 |                               |

The results appear in the Person Search Results grid.

5. Click the **Select** link in the appropriate row.

| Search For Person                                              |                                             |              |                  |                    |            |           |             |
|----------------------------------------------------------------|---------------------------------------------|--------------|------------------|--------------------|------------|-----------|-------------|
| Person ID:                                                     |                                             |              |                  |                    | SSN:       |           |             |
|                                                                |                                             |              | ~0               | R ~                |            |           |             |
| Note: If Person ID or SSN are entered                          | l, all other search criteria will be ignore | d            |                  |                    |            |           |             |
|                                                                |                                             |              |                  |                    |            |           |             |
|                                                                |                                             |              | o                | R                  |            |           |             |
| Last Name:                                                     | First Name:                                 | Middle Name: |                  |                    | Gender:    |           |             |
| Facilitator                                                    | Sam                                         |              |                  |                    |            |           |             |
|                                                                |                                             |              |                  |                    |            |           |             |
| DOB:                                                           |                                             |              | ~ 0              | R ~                | Age Range: |           |             |
|                                                                |                                             |              |                  |                    | From Age   | To Age    |             |
|                                                                |                                             |              |                  |                    |            |           |             |
|                                                                |                                             |              |                  |                    |            |           |             |
|                                                                |                                             |              |                  |                    |            |           |             |
| Reference, TCN, and Address Criter                             | <u>ria_</u> ∽                               |              |                  |                    |            |           |             |
|                                                                |                                             |              |                  |                    |            |           |             |
| Name Match Precision<br>Returns results matching entered names | including AKA names/hicknames               |              |                  | Sort by:           | Louiost) M |           |             |
|                                                                |                                             |              |                  | Relevance (Highest | Lowest) 🗸  |           |             |
| Fewer Results                                                  | + AKA/Nicknames                             |              | More Results     |                    |            |           |             |
| Tener Headila                                                  |                                             |              | and a resolution |                    |            |           |             |
| Search Clear Form Rel                                          | turn                                        |              |                  |                    |            |           |             |
|                                                                |                                             |              |                  |                    |            |           |             |
| Person Search Results                                          |                                             |              |                  |                    |            |           |             |
| Result(s) 1 to 1 of 1 / Page 1 of 1                            |                                             |              |                  |                    |            |           |             |
| Include only active case members                               |                                             |              |                  |                    |            |           |             |
|                                                                | Person Name / ID                            |              | Address          | (                  | Gender     | (Age) DOB | Active Case |
| select Facilitator, Sam/                                       |                                             |              |                  |                    |            |           |             |
| Palatad Parsons V                                              |                                             |              |                  |                    |            |           |             |

The selected name populates in the Facilitator Name field.

As shown in green, if a family assessment was previously completed, the children's information from the most recent family assessment automatically appears in the **Children for which this FTM Concerns** section.

| Family Team Meeting                   |                                | Meeting Outcomes        |             | Attendees              |       |
|---------------------------------------|--------------------------------|-------------------------|-------------|------------------------|-------|
| Case ID:                              |                                | Family Team Meeting ID: |             |                        |       |
| Case Name:                            |                                | Completed By:           |             |                        |       |
| Family Team Meeting Details           |                                |                         |             |                        |       |
| Date of Meeting: "                    | 05/08/2023                     |                         |             |                        |       |
| Meeting Start Time:                   | 00:80 AM V                     | Meeting End Time:       |             | 10:30 AM 🗸             |       |
| Facilitator Person ID:                | 28809805                       |                         |             |                        |       |
| Facilitator Name: *                   | Facilitator, Sam Search Person |                         |             |                        |       |
| Facilitator Type: *                   | Facilitator 🗸                  | Description when Other  |             |                        |       |
| Was Transportation Provided ?: *      | No v                           |                         |             |                        |       |
| Was Child Care Provided?: *           | No V                           |                         |             |                        |       |
| Meeting Location: *                   | Agency Setting V               | Description when Other  |             |                        |       |
| Stated Purpose of FTM: *              | 90-Day FTM                     | ~                       |             |                        |       |
| Children for which this FTM Concerns: |                                |                         |             |                        |       |
| Person ID Child's Name                | DOB                            | Age Gender              | FTM Custody | FTM Living Arrangement |       |
| ed3                                   |                                |                         |             | de                     | siete |
| 533                                   |                                |                         |             | da                     | siete |
|                                       |                                |                         |             |                        | -     |
| 253                                   |                                |                         |             | da                     | iete  |
|                                       |                                |                         |             |                        |       |
| Add Child                             |                                |                         |             |                        |       |
|                                       |                                |                         |             |                        |       |

If no children auto-populate, this is what the screen looks like:

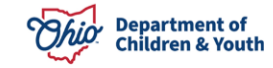

6. In either case, to add a child, click the **Add Child** button.

| Family Team Meeting                   |                                | Meeting Outcomes                         | Attendees              |
|---------------------------------------|--------------------------------|------------------------------------------|------------------------|
| Case ID:<br>Case Name:                |                                | Family Team Meeting ID:<br>Completed By: |                        |
| Family Team Meeting Details           |                                |                                          |                        |
| Date of Meeting: *                    | 05/08/2023                     |                                          |                        |
| Meeting Start Time:                   | 00:80 AM V                     | Meeting End Time:                        | 10.30 AM 🗸             |
| Facilitator Person ID:                | 28809805                       |                                          |                        |
| Facilitator Name: *                   | Facilitator, Sam Search Person |                                          |                        |
| Facilitator Type: *                   | Facilitator V                  | Description when Other:                  |                        |
| Was Transportation Provided ?: *      | No v                           |                                          |                        |
| Was Child Care Provided ?: *          | No V                           |                                          |                        |
| Meeting Location: *                   | Agency Setting V               | Description when Other:                  |                        |
| Stated Purpose of FTM: *              | 90-Day FTM                     | <b>~</b>                                 |                        |
| Children for which this FTM Concerns: |                                |                                          |                        |
| Person ID Child's Name                | e DOB Age                      | Gender FTM Custody                       | FTM Living Arrangement |
| Add Child                             |                                |                                          |                        |

The Available Case Members screen appears displaying all case members.

- 7. Click the check box next to the appropriate case member(s).
- 8. Click the **Save** button.

| Case > Workload > Family Team I | Meeting > Participants |                                          |     |        |
|---------------------------------|------------------------|------------------------------------------|-----|--------|
| Case ID:<br>Case Name:          |                        | Family Team Meeting ID:<br>Completed By: |     |        |
| Available Case Members          |                        |                                          |     |        |
|                                 | Name                   | DOB                                      | Age | Gender |
|                                 |                        |                                          |     |        |
| Save ( ancel                    |                        |                                          |     |        |

The **Family Team Meeting Details** screen appears displaying the selected names in the **Children for which this FTM Concerns** section.

9. Click the **Edit** link in the appropriate row.

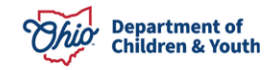

| Family Team Meeting                   | Meeting (                      | Dutcomes                | Attendees              |
|---------------------------------------|--------------------------------|-------------------------|------------------------|
| Case ID:                              |                                | Family Team Meeting ID: |                        |
| Case Name:                            |                                | Completed By:           |                        |
| Family Team Meeting Details           |                                |                         |                        |
| Date of Meeting: *                    | 05/08/2023                     |                         |                        |
| Meeting Start Time:                   | 08:00 AM v                     | Meeting End Time:       | 10:30 AM V             |
| Facilitator Person ID:                | 28809805                       |                         |                        |
| Facilitator Name: *                   | Facilitator, Sam Search Person |                         |                        |
| Facilitator Type: *                   | Facilitator V                  | Description when Other: |                        |
| Was Transportation Provided ?: *      | No v                           |                         |                        |
| Was Child Care Provided?: *           | No v                           |                         |                        |
| Meeting Location: *                   | Agency Setting V               | Description when Other: |                        |
| Stated Purpose of FTM: *              | 90-Day FTM                     | •                       |                        |
| Children for which this FTM Concerns: |                                |                         |                        |
| Person ID Child's Name                | DOB Age                        | Gender FTM Custody      | FTM Living Arrangement |
| 203                                   |                                |                         | detete                 |
| edit                                  |                                |                         | delete                 |
|                                       |                                |                         |                        |
| <u>edi</u>                            |                                |                         | delete                 |
|                                       |                                |                         |                        |
| Add Child                             |                                |                         |                        |

The Child Information screen appears.

- 10. In the **Custody at time of FTM** field, select the appropriate choice from the dropdown list.
- 11. In the **Living Arrangement at time of FTM** field, select the appropriate choice from the drop-down list.
- 12. If the Stated Purpose of the FTM selected on the Family Team Meeting tab is one of the Permanency Roundtable options, the **Current Permanency Rating on FTM** field will also appear, select the appropriate choice from the drop-down list.
- 13. When complete, click the **OK** button.

| Case > Workload > Family Team Meeting > Child Details |                   |                                          |  |
|-------------------------------------------------------|-------------------|------------------------------------------|--|
| Case ID:<br>Case Name:                                |                   | Family Team Meeting ID:<br>Completed By: |  |
| Child Information                                     |                   |                                          |  |
| Name:                                                 |                   | Date of Birth:                           |  |
| Custody at time of FTM: *                             | Custody of PCSA V | Description when Other:                  |  |
| Living Arrangement at time of FTM: *                  | Grandparents V    | Description when Other:                  |  |
| Current Permanency Rating on FTM: *                   | Good              |                                          |  |
| OK Cancel                                             |                   |                                          |  |

As shown in green below, the **Family Team Meeting Details** screen appears displaying the selected information in the grid.

### **Recording Meeting Outcomes**

1. Click the **Meeting Outcomes** tab.

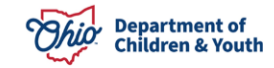

| Family Team Meeting                                          | Meeting                                | Outcomes                | Attendees              |                                |
|--------------------------------------------------------------|----------------------------------------|-------------------------|------------------------|--------------------------------|
| Case ID:<br>Case Name:                                       |                                        | Completed By:           |                        |                                |
| Family Team Meeting Details                                  |                                        |                         |                        |                                |
| Date of Meeting: *                                           | 05/08/2023                             |                         |                        |                                |
| Meeting Start Time:                                          | 08:00 AM V                             | Meeting End Time:       | 10:30 AM 🗸             |                                |
| Facilitator Person ID:                                       | 28809805                               |                         |                        |                                |
| Facilitator Name: *                                          | Facilitator, Sam Search Person         |                         |                        |                                |
| Facilitator Type: *                                          | Facilitator V                          | Description when Other: |                        |                                |
| Was Transportation Provided?: *                              | Nov                                    |                         |                        |                                |
| Was Child Care Provided?: *                                  | Nov                                    |                         |                        |                                |
| Meeting Location: *                                          | Agency Setting                         | Description when Other: |                        |                                |
| Stated Purpose of FTM: *                                     | Permanency Roundtable: Initial Meeting | <b>v</b>                |                        |                                |
| Children for which this FTM Concerns:                        |                                        |                         |                        |                                |
| Person ID Child's Name                                       | DOB Age                                | Gender FTM Custody      | FTM Living Arrangement |                                |
| edit                                                         |                                        | Custody of PCSA         | Grandnarents           |                                |
|                                                              |                                        | dealed y of Foon        | oranoparonio           | delete                         |
|                                                              |                                        |                         | on an operation of     | delete                         |
|                                                              |                                        |                         |                        | <u>delete</u>                  |
|                                                              |                                        |                         |                        | delete<br>delete<br>delete     |
| 200                                                          |                                        |                         |                        | delete<br>delete               |
| edi<br>edi<br>Add Child                                      |                                        |                         |                        | delete<br>delete               |
| edi<br>edi<br>Add Child                                      |                                        |                         |                        | delete<br>delete               |
| Ad Child Narrative Expand full screen)                       |                                        |                         |                        | delete<br>delete               |
| sti anti Add Chad                                            |                                        |                         |                        | <u>delete</u><br><u>delete</u> |
| est Add Chie (excent) (excent)                               |                                        |                         |                        | delete<br>delete<br>delete     |
| adi Add Child Narrative (expand full screen)                 |                                        |                         |                        | delete<br>delete<br>delete     |
| edi edi Ad Child Narrative (sarand full screen)              |                                        |                         |                        | delete<br>delete<br>delete     |
| edi<br>edi<br>Add Child<br>Narrative<br>(essand full screen) |                                        |                         |                        | delete<br>delete<br>delete     |

The Meeting Outcomes: Results of the Meeting screen appears.

- 2. Select at least one check box on the screen.
  - In the **Recommended Change in Custody** or **Recommended Change in Living Arrangement** sections, if you select a change from the **Secondary** column, you must select a change in the **Primary** column as well.
  - Only one **Primary** value per section can be selected, but multiple **Secondary** choices can be made.

| Family Team Meeting                       |                                       |                                                                       | Meeting Outcomes        | Attendees |  |  |  |
|-------------------------------------------|---------------------------------------|-----------------------------------------------------------------------|-------------------------|-----------|--|--|--|
| Case ID:                                  |                                       |                                                                       | Family Team Meeting ID: |           |  |  |  |
| Case Name:                                |                                       |                                                                       | Completed By:           |           |  |  |  |
| Meeting Outcomes: Results of the          | e Meeting                             |                                                                       |                         |           |  |  |  |
| Recommended Change in Custo               | dy:                                   |                                                                       |                         |           |  |  |  |
| Primary                                   | Secondary                             |                                                                       | Recommended Change      |           |  |  |  |
| 0                                         |                                       | Initiate PCSA custody                                                 |                         |           |  |  |  |
| 0                                         | 0                                     | Terminate PCSA custody                                                |                         |           |  |  |  |
| 0                                         |                                       | Custody to kin (relative or non-relative, temporary or legal custody) |                         |           |  |  |  |
| 0                                         | D                                     | Protective Supervision Order or extension                             |                         |           |  |  |  |
| D                                         |                                       | Temporary Custody or extension                                        |                         |           |  |  |  |
|                                           |                                       | PPLA                                                                  |                         |           |  |  |  |
| D                                         |                                       | TPR                                                                   |                         |           |  |  |  |
| Recommended Change in Living Arrangement: |                                       |                                                                       |                         |           |  |  |  |
| Primary                                   | Secondary                             |                                                                       | Recommended Change      |           |  |  |  |
| 0                                         | 0                                     | To kinship caregiver                                                  |                         |           |  |  |  |
|                                           |                                       | To foster home                                                        |                         |           |  |  |  |
| 0                                         |                                       | To other (group home, institution)                                    |                         |           |  |  |  |
| 0                                         | 0                                     | Reunify (or move to other parent)                                     |                         |           |  |  |  |
| Other: *                                  |                                       |                                                                       |                         |           |  |  |  |
|                                           |                                       |                                                                       | Recommended Change      |           |  |  |  |
| C                                         | C C C C C C C C C C C C C C C C C C C | Recommended change in visitation time or supervision level            |                         |           |  |  |  |
| C                                         | C C C C C C C C C C C C C C C C C C C | Identified new or change in services for parent/legal guardian        |                         |           |  |  |  |
| C                                         | )                                     | Identified new or change in services for children                     |                         |           |  |  |  |
| C                                         | 0                                     | Preparation for court hearing                                         |                         |           |  |  |  |
| C                                         | 2                                     | Case plan developed signed off on                                     |                         |           |  |  |  |
| C                                         | 0                                     | Identified support people for parents/caregivers                      |                         |           |  |  |  |
| C                                         | 0                                     | Update on family situation                                            |                         |           |  |  |  |
| C                                         | 1                                     | In Home Safety Plan                                                   | In Home Safety Plan     |           |  |  |  |
| D                                         |                                       | Out of Home Safety Plan                                               |                         |           |  |  |  |
|                                           |                                       |                                                                       |                         |           |  |  |  |

Apply Save Cancel

Apply Save Cancel

### **Recording Meeting Attendees**

- 1. Click the Attendees tab. The Attendee Information screen appears.
- 2. Click the Add Attendee button.

| Family Team Meeting               |                   |                        | Meeting Outcomes                         |          | Attendees                   |                       |                    |
|-----------------------------------|-------------------|------------------------|------------------------------------------|----------|-----------------------------|-----------------------|--------------------|
| Case ID:<br>Case Name:            |                   |                        | Family Team Meeting ID:<br>Completed By: |          |                             |                       |                    |
| Attendee Information              |                   |                        |                                          |          |                             |                       |                    |
| Attendees:                        |                   |                        |                                          |          |                             |                       |                    |
| Person ID                         | Attendee Name/DOB |                        | Role                                     | Atte     | How Did<br>ndee Participate | Signature<br>Captured | Delete             |
|                                   |                   | •                      |                                          | <b></b>  |                             | <b>~</b>              |                    |
| ]                                 |                   | Designated Facilitator |                                          | <b>~</b> |                             | <b>~</b>              |                    |
|                                   |                   | v                      |                                          | <b>~</b> |                             | <b>~</b>              |                    |
| Add Attendes Search Person Delete |                   |                        |                                          |          |                             |                       | heck Al   Clear Al |

The Available Case Members and Case Associated Persons screen appears.

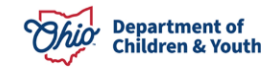

- 3. Click the check box(es) of the case participants and associated person(s) who attended the Family Team Meeting.
- 4. Click the **Save** button.

Save Cancel

| Case II<br>Case N | k anna anna anna anna anna anna anna an | Family Team Meeting ID:<br>Completed By: |     |        |
|-------------------|-----------------------------------------|------------------------------------------|-----|--------|
| Availab           | le Persons                              |                                          |     |        |
|                   | Name                                    | DOB                                      | Age | Gender |
|                   |                                         |                                          |     | Male   |
|                   |                                         |                                          |     | Female |
|                   |                                         |                                          |     | Male   |
|                   |                                         |                                          |     | Male   |
|                   |                                         |                                          |     | Male   |
|                   |                                         |                                          |     | Male   |
|                   |                                         |                                          |     | Female |
|                   |                                         |                                          |     |        |

The Attendee Information screen appears displaying the selected participants.

- 5. To locate additional attendees, click the **Search Person** button (shown on the next page). The **Person Search Criteria** screen appears.
- 6. Use the **Person Search Criteria** screen fields to locate the person.
- 7. When located, click the **Select** link. The person appears in the **Attendees** grid as shown below.

In the **Role** field, select the appropriate role.

- 8. In the How did the Attendee Participate field, select the appropriate role.
- 9. In the Signature Captured field, select Yes or No.
- 10. Repeat the previous three steps for each attendee.
- 11. When complete, click the **Save** button.

|                            | Family Team Meeting | Meeting                | Meeting Outcomes        |                                 |                       |              |
|----------------------------|---------------------|------------------------|-------------------------|---------------------------------|-----------------------|--------------|
| Case ID:                   |                     |                        | Family Team Meeting ID: |                                 |                       |              |
| Case Name:                 |                     |                        | Completed By:           |                                 |                       |              |
| Attendee Information       |                     |                        |                         |                                 |                       |              |
| Attendees:                 |                     |                        |                         |                                 |                       |              |
| Person ID                  | Attendee Name/DOB   | Role                   |                         | How Did<br>Attendee Participate | Signature<br>Captured | Delete       |
|                            |                     |                        |                         | <b>~</b>                        | <b>~</b>              |              |
|                            |                     | Designated Facilitator |                         | <b>v</b>                        | <b>~</b>              |              |
|                            |                     | · · ·                  |                         | <b>v</b>                        | <b>~</b>              |              |
| Add Attendee Search Person | Delete              |                        |                         |                                 | Check Al              | U   Clear Al |
| Apply Save Cancel          |                     |                        |                         |                                 |                       |              |

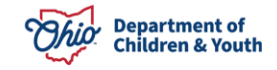

The Family Team Meeting Filter Criteria screen appears.

#### Changing the FTM Status to Completed

To complete the FTM and change the status, complete the following steps:

- 1. Navigate to the **Family Team Meeting** tab (**Family Team Meeting Filter Criteria** screen) using the previous steps.
- 2. In the **Status** field at the bottom of the screen, select **Completed** from the dropdown list.
- 3. Click the **Save** button.

| Narrative                              |                        |              |  |
|----------------------------------------|------------------------|--------------|--|
| (expand full screen)                   |                        |              |  |
|                                        |                        |              |  |
|                                        |                        |              |  |
|                                        |                        |              |  |
|                                        |                        |              |  |
|                                        |                        |              |  |
|                                        |                        |              |  |
| Spell Check Clear 10000                |                        |              |  |
|                                        |                        |              |  |
| Status: *                              | Draft 🗸                |              |  |
|                                        |                        |              |  |
|                                        |                        |              |  |
| Created Date:                          | 01/26/2023 12:06:25 PM | Created By:  |  |
| Modified Date:                         | 05/08/2023 11:46:28 AM | Modified By: |  |
|                                        |                        |              |  |
| Analy David Datata Camily Term Machine |                        |              |  |

The **Family Team Meeting** screen appears displaying the saved information.

4. When logging the next FTM for this family, select the **Copy** link to duplicate the previously completed FTM.

**Note:** All active children identified in the first FTM will be copied, as well as all attendees, so this will save time from completing person searches again.

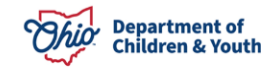

| Home                              | Intake                              | Case                         |                  | Provider                               | Financial                      | Administration    |    |
|-----------------------------------|-------------------------------------|------------------------------|------------------|----------------------------------------|--------------------------------|-------------------|----|
| Workload Court Calendar           | Placement Requests                  |                              |                  |                                        |                                |                   |    |
|                                   |                                     |                              |                  |                                        |                                |                   |    |
| <>                                |                                     |                              |                  |                                        |                                |                   |    |
| Case Overview                     | O Your data has been saved.         |                              |                  |                                        |                                | 2                 | ×  |
| Activity Log                      |                                     |                              |                  |                                        |                                |                   |    |
| Attorney Communication            | CASE NAME / ID:                     |                              |                  | Ongoing                                |                                | HAZARD            |    |
| Intake List                       |                                     |                              |                  |                                        |                                |                   |    |
| Safety Assessment                 |                                     |                              |                  |                                        |                                |                   |    |
| Substance Abuse Screening         | Family Team Meeting Filter Criteria |                              |                  |                                        |                                |                   |    |
| Forms/Notices                     | From Date:                          |                              |                  | To Date:                               |                                |                   |    |
| Category/Pathway Switch           | Purpose:                            |                              |                  | ~                                      |                                |                   |    |
| Safety Plan                       | Status:                             | ~ ~                          |                  |                                        |                                |                   |    |
| Actuarial Risk Assessment         | Facilitator:                        | v                            |                  |                                        |                                |                   |    |
| Family Assessment                 | Child:                              | v                            |                  |                                        |                                |                   |    |
| Ongoing Case All                  |                                     |                              |                  |                                        |                                |                   |    |
| Specialized A/I 100               | Sort Results By:                    | Date of Meeting (Descending) |                  | Current Episod                         | de 🔿 View Historical           |                   |    |
| Law Enforcement                   | Created In Error:                   | Exclude      Include         |                  |                                        |                                |                   |    |
| Case Services                     |                                     |                              |                  |                                        |                                |                   |    |
| Legal Actions                     |                                     |                              |                  |                                        |                                |                   |    |
| Legal Custody/Status              | Fitter Clear Form                   |                              |                  |                                        |                                |                   |    |
| Child Support Information         | Family Team Meeting                 |                              |                  |                                        |                                |                   |    |
| Living Arrangement / Guardianship | Result(s) 1 to 1 of 1 / Page 1 of 1 |                              |                  |                                        |                                |                   | -1 |
| Initial Removal                   | FTM ID                              | Date/Time of Meeting         | Facilitator      | Purpose                                | Agency/Cre                     | eated By Status   |    |
| Placement Request                 | view 5330075                        | 05/08/2023                   | Facilitator, Sam | Permanency Roundtable: Initial Meeting | Department of Job and Family S | ervices Completed |    |
| Placement/ICCA                    | XR02                                | 00:80 AM                     |                  |                                        |                                |                   |    |
| Residential Treatment Information | hogen                               |                              |                  |                                        |                                |                   |    |
| Independent Living                | Associated Children:                |                              |                  |                                        |                                |                   |    |
| Case Plan Tools                   |                                     |                              |                  |                                        |                                |                   |    |
| Visitation Plans                  |                                     |                              |                  |                                        |                                |                   |    |
| Review Tools                      |                                     |                              |                  |                                        |                                |                   |    |
| Family Team Meeting               |                                     |                              |                  |                                        |                                |                   |    |
| Safety Reassessment               | Add Family Team Meeting             |                              |                  |                                        |                                |                   |    |
| Reunification Assessment          |                                     |                              |                  |                                        |                                |                   |    |

If you have additional questions pertaining to this Deployment Communication, please contact the Customer Care Center.

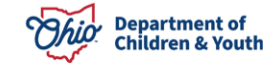